# AI 智能超高清 4K 摄像机

## 用户使用说明书 (V1.1)

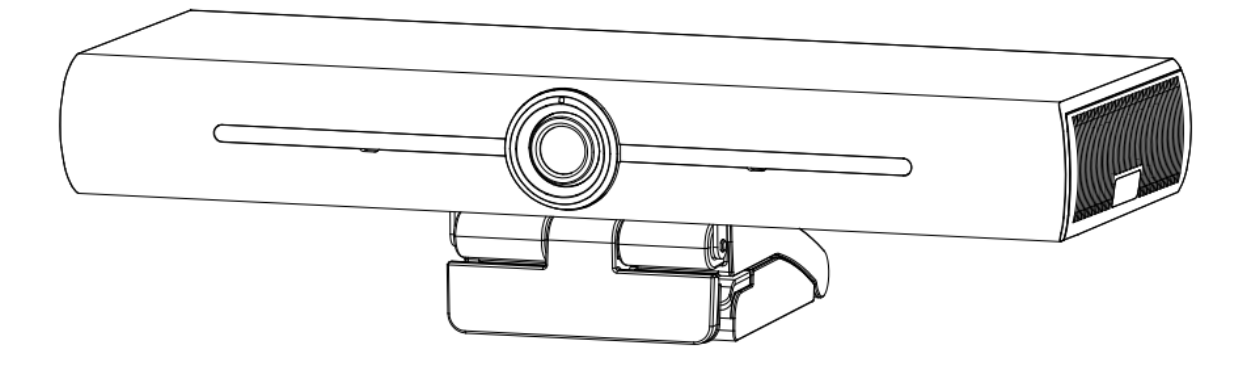

## 注意事项

本手册详细介绍了该设备的功能、安装和使用操作的一般原则及方法。用户在安装使用前,敬请详细阅读。

### 1、使用方法

为防止本产品或与其相连接的任何产品受到损坏,本产品只能在规定的范围内使用

1) 不要使本机受到淋雨或受潮;

2)为防止触电危险,不要打开机壳;只能由合格的技术人员执行安装和维修;

3)不要在超出限定温度、湿度或电源规格的状态下使用;

4)清洗设备镜头时,请使用干的软布擦拭,污垢严重时,请使用中性清洁剂轻轻擦拭。不要用强烈的 或带有腐蚀性的清洁剂,以免划伤镜头,影响图像效果;

### 2、电气安全

本产品安装使用必须严格遵守当地各项电气安全标准。

#### 3、小心运输

运输、保管及安装过程中要防止重压、剧烈振动、浸泡对产品造成的损坏。

#### 4、小心安装

1)不要太过用力旋转设备的头部,否则可能会引起机械故障;

- 2)本产品应放在平稳的桌面或其它水平面上,不可将产品倾斜安装;否则可能出现画面歪斜;
- 3) 如果将设备安装在 TV 或个人电脑上,可以在底座上用四个双面胶垫固定;
- 4)本产品外壳为有机材料,严禁与有可能造成外壳腐蚀的各种液体、气体或固体物质接触;
- 5) 安装时应确保云台转动范围内无任何障碍;
- 6) 在完成全部安装前请勿通电;

### 5、不要擅自拆卸

本产品并无用户可以自行维修的部件,由于用户自行拆卸造成的损坏不属于保修范围。

#### 6、磁场干扰

特定频率下的电磁场可能会影响本机的图像;本产品为A类产品。在家用环境下可能引起无线电干扰,用户需要采取适当的措施。

## 目 录

| 注意事项1                                                                                                 | 1 -                             |
|----------------------------------------------------------------------------------------------------|---------------------------------|
| 1、快速安装说明2                                                                                             | 2 -                             |
| 1.1、产品接口3<br>1.2、产品使用3                                                                                | 3 -<br>3 -                      |
| 2、 产品概述3                                                                                              | 3 -                             |
| 2.1、产品介绍    -3      2.1.1、产品型号    -3      2.1.2、外形尺寸    -4                                            | 3 -<br>3 -<br>4 -               |
| 2.1.3、随机附件4      2.2、产品特点4      2.3、技术参数5      2.4、接口说明6                                              | 1 -<br>4 -<br>5 -<br>6 -        |
| 2.4.1、外部接口6<br>3、产品使用7                                                                                | 5 -<br>7 -                      |
| 3.1、遥控器说明    -7      3.1.1、按键介绍    -7      3.1.2、遥控器使用    -7      3.2、菜单设置    -9      3.2.1、主菜单    -9 | 7 -<br>7 -<br>7 -<br>9 -<br>9 - |
| 4、维护及故障处理14                                                                                           | 4 -                             |
| 4.1、产品维护    - 14      4.2、故障处理    - 14                                                                | 4 -<br>4 -                      |
| 7、版权声明                                                                                                | 5 -                             |

## 1.1、产品接口

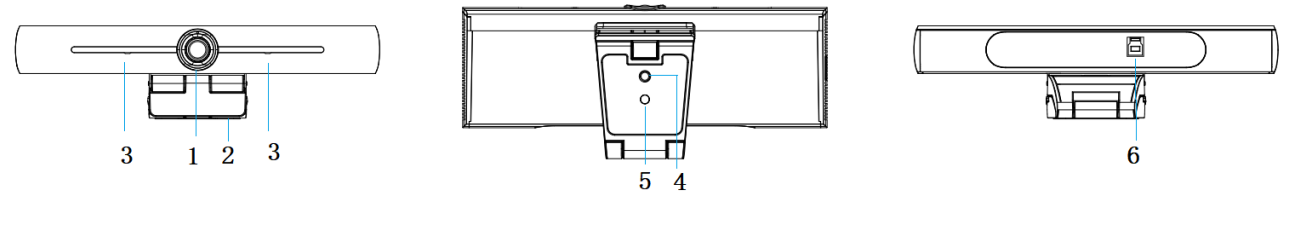

图 1.1 产品接口

接口说明:

1、镜头 2、支架

4、又禾

| 3, | 内置拾音器  |
|----|--------|
| 4、 | 三脚架固定孔 |

5、定位孔 6、USB 3.0 输出接口

## 1.2、产品使用

1)产品固定:将设备固定到 LCD 屏幕、电脑上方;直接桌面放置或三脚架安装;

2) USB 3.0 接口通过 USB 线插在电脑、视频会议终端或其它 USB 输入设备,打开视频软件,选择图像设备输出即可出图;

## 2、产品概述

2.1、产品介绍

## 2.1.1、产品型号

本系列产品按镜头的不同分为两个型号,产品具体型号如图 2.1 所示:

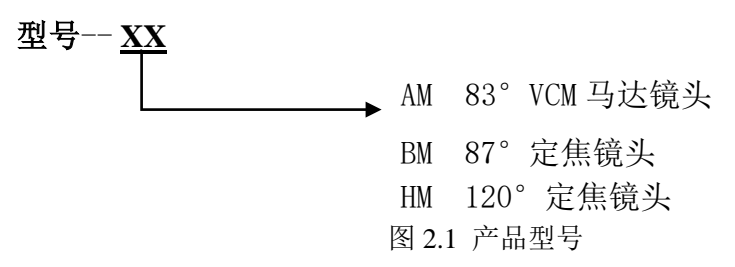

## 2.1.2、外形尺寸

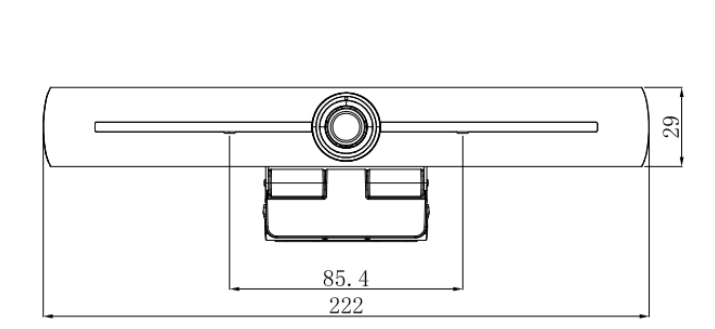

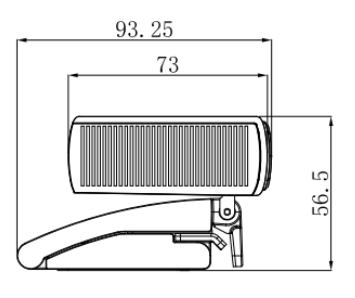

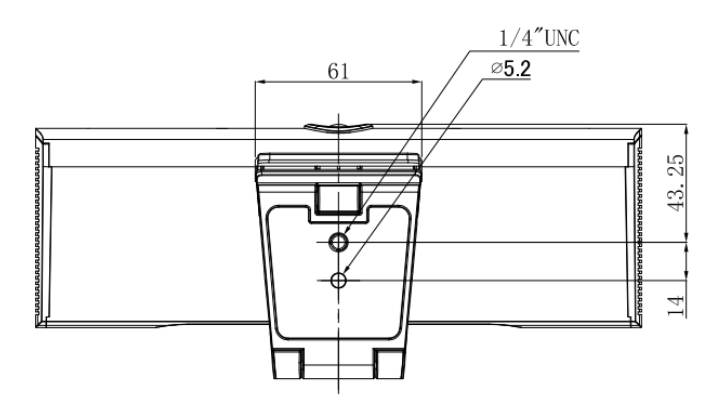

图 2.2 外型尺寸

### 2.1.3、随机附件

打开包装时,请检查并确认所有应提供的附件,产品随机附件如表 2.1 所示: 表 2.1 产品随机附件

|      |            | 用户使用手册1本 |
|------|------------|----------|
|      |            | 无线遥控器1个  |
| 随机附件 | + <b>二</b> | USB3.0 线 |
|      | 小口口        | 保修卡1张    |
|      |            | 装箱清单     |

## 2.2、产品特点

本产品是一款全新的 4K 超高清 ePTZ 摄像机。具备 AI 智能,可根据会场场景人数智能 变倍缩放,人物居中;先进的 ISP 处理技术和算法,使得图像效果生动逼真、画面亮度均匀、 光色层次感强、清晰度高、色彩还原性好。产品工作稳定可靠、操作使用简单,安装维护方 便。

- 4K 超高清:采用 1/2.5 英寸 800 万高品质图像传感器,支持 4K 超高清,最高可提供 mjpg 4K@30fps、H264/H265 4K@15fps 图像输出,呈现清晰逼真的超高清视频,生动的展现人物的表情和动作;同时兼容 1080P,720P 等分辨率;
- **EPTZ:** 支持 EPTZ, 同时支持 4 倍电子变倍;
- 内置拾音器:内置 2 个 MIC 拾音器,可全向拾音,独有的噪声抑制算法,让你的声音完美
  呈现,有效拾音距离可达 5 米。
- 双码流: USB 3.0 可以同时支持主码流、子码流输出;
- 智能变倍:具有优越的人脸检测功能,根据会场场景人数智能变倍缩放,人物居中;
- 广角无畸变镜头: 83°、87°、120°超广角无畸变镜头可选;
- 低噪声高信噪比: 低噪声 CMOS 有效地保证了摄像机视频的超高信噪比, 即便在超低照度情况下, 依然保持画面干净清晰;
- **安装多样化**:自由选择安装定位,设备自带固定夹,可轻松安装到LCD 屏幕、电脑显示屏 上方,也可桌面放置或三脚架安装,安装方便可靠;
- 使用方便:无需下载驱动,USB 输出即插即用,具有方便、简洁的用户使用体验;
- 应用场所多: 个人视频应用、视频会议、协同工作等应用场景;

### 2.3、技术参数

| 参数/型号    | AM 型号                       | BM 型号                        | HM 型号                     |  |  |
|----------|-----------------------------|------------------------------|---------------------------|--|--|
| 摄像机、镜头参数 |                             |                              |                           |  |  |
| 图像传感器    | 1/2.5 英寸高品质 4K CMOS 传感器     | :                            |                           |  |  |
| 有效像素     | 828万、16:9                   |                              |                           |  |  |
| 视频输出接口   | 1路USB 3.0接口: B型口;(支持        | 音频信号输出)                      |                           |  |  |
| 音频输入     | 2路内置 MIC 拾音器                |                              |                           |  |  |
| 视频信号     | 主码流: 3840×2160@30fps、1920   | 0×1080P@30fps/25fps、1280×72  | OP@30fps/25fps 等多种格式;     |  |  |
|          | 子码流: 1280×720P@30fps/25fp:  | s、640×480P@30fps/25fps; 320> | ×172P@30fps/25fps 等多种格    |  |  |
|          | 式;                          |                              |                           |  |  |
| 视角       | 93.5° (D)/83° (H)/53.1° (V) | 95° (D) /87° (H) /56° (V)    | 126° (D)/120° (H)/85° (V) |  |  |
| 焦距       | f=3.5mm                     | f=3.24mm                     | f=2.72mm                  |  |  |
| 光圈       | F2.0 $\pm$ 5%               | F2.1                         | F2.5                      |  |  |
| 电子变倍     | 4X                          |                              |                           |  |  |
| 最低照度     | 0.1Lux (F1.8, AGC ON)       |                              |                           |  |  |
| 数字降噪     | 2D & 3D 数字降噪                |                              |                           |  |  |
| 超低照度模式   | 开/关                         |                              |                           |  |  |
| 白平衡      | 自动/手动/一键白平衡/指定色温            |                              |                           |  |  |
| 聚焦       | 自动/手动/一键聚焦(AM型号支持)          |                              |                           |  |  |
| 曝光       | 自动/手动                       |                              |                           |  |  |
| 背光补偿     | 开/关                         |                              |                           |  |  |
| 智能变倍     | 开/关/灵敏度                     |                              |                           |  |  |
| 双码流      | 开/关                         |                              |                           |  |  |
| 信噪比      | ≥50dB                       |                              |                           |  |  |

USB 特性

| 支持操作系统   | Windows 7(仅支持1080p及以下), Windows 8.1, Windows 10 ; macOS <sup>M</sup> 10.10 或更高; Android; |
|----------|------------------------------------------------------------------------------------------|
|          | Linux (需支持 UVC)                                                                          |
| 视频压缩格式   | YUY2、MJPG、H. 264、H. 265                                                                  |
| USB 音频   | 支持                                                                                       |
| USB 通信协议 | UVC, UAC                                                                                 |
| PTZ 控制   | 支持 EPTZ                                                                                  |
| 硬件要求     | 2.4 GHz Intel@ Core 2 Duo 处理器或更高, 2GB 内存或更高, USB 3.0 接口( 4K 要求 USB 3.0)                  |

| 其它参数    |                                                    |         |
|---------|----------------------------------------------------|---------|
| 工作电压电流  | 电压                                                 | 5V      |
|         | 电流                                                 | 1A(max) |
| 功耗      | 5W(max)                                            |         |
| 储藏温度    | $-10^{\circ}\mathrm{C} \sim +60^{\circ}\mathrm{C}$ |         |
| 储藏湿度    | 20%~90%                                            |         |
| 工作温度    | -10 °C ~+50 °C                                     |         |
| 工作湿度    | 20%~80%                                            |         |
| 尺寸(宽X高X | 222mm×93. 25mm×56. 5mm                             |         |
| 深)      |                                                    |         |
| 重量      | 约 0. 53kg                                          |         |
| 使用环境    | 室内                                                 |         |
| 随机附件    | 说明书、保修卡、USB 3.0 线、无线遥控器、                           | 、装箱清单   |

## 2.4、接口说明

## 2.4.1、外部接口

外部接口示意图如图 2.4 所示:

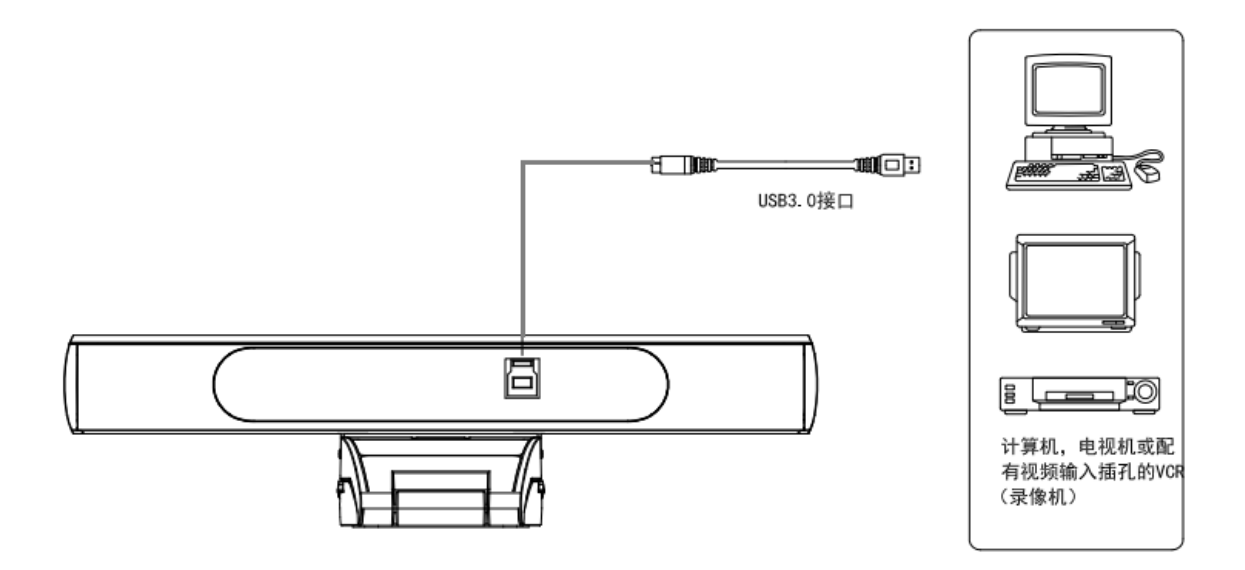

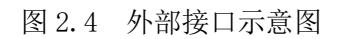

## 3、产品使用

## 3.1、遥控器说明

### 3.1.1、按键介绍

#### 1、待机键

长按 3S 后设备进入待机模式,再次长按 3S 后设备重新进行自检并回到 HOME 位置,若设置 0 号预置位,云 台转到 0 号预置位位置。

2、设备选择

选择需要控制设备的地址号

#### 3、数字键

设置或调用 0-9 号预置位

#### 4、\*键、#键

"设置"+"\*"键同时按5秒,无效遥控器灯亮,松手,给摄像机重新上电,摄相机跟 无线遥控器配对。

"设置"+"#"键同时按5秒,无效遥控器灯亮,松手,给摄像机重新上电,摄相机取 消跟遥控器配对。

#### 5、聚焦控制按键:调节聚焦

【自动聚焦】: 进入自动聚焦模式

【手动聚焦】: 进入手动聚焦模式; 可通过按建【聚焦+】或【聚焦-】调节聚焦 6、变焦控制按键

【变焦+】:镜头拉窄角;【变焦-】:镜头拉广角

#### 7、设置、清除预置位键

设置预置位:保存预置位,设预置+数字键(0-9)即设置相应数字键的预置位 预置位取消:清除预置位,清预置+数字键(0-9)即取消相应数字键的预置位

#### 8、电子云台控制按键

上下左右箭头: 控制云台上下左右转动 【HOME】键: 云台回到中间位置或进入下一级菜单

#### 9、背光补偿控制按键

背光开/关: 打开或关闭背光

10、菜单键:进入/退出 OSD 菜单或返回上一级菜单。

#### 11、设备无线遥控地址设置

(\*) + (#) + (F1): 1 号地址 (\*) + (F2): 2 号地址 (\*) + (#) + (F3): 3 号地址 (\*) + (F4): 4 号地址 12、组合键功能 (本产品暂不支持)

1) 【#】+【#】+【#】: 取消所有预置位

- 3) 【\*】+【#】+【9】: 切换正倒装
- 5) 【\*】+【#】+【3】: 菜单设为中文
- 2) 【\*】+【#】+【6】: 恢复出厂默认值
- 4) 【\*】+【#】+【4】: 菜单设为英文

#### 3.1.2、遥控器使用

摄像机正常启动后,同时按下遥控器"设置"+"\*"按键5秒,遥控接收指示灯常亮,松开按键指示 灯闪烁时给摄像机重新上电,指示灯停止闪烁,配对成功。这时可以通过无线遥控器进行预置位设置、控 制菜单、水平、俯仰转动等操作。 按键说明:

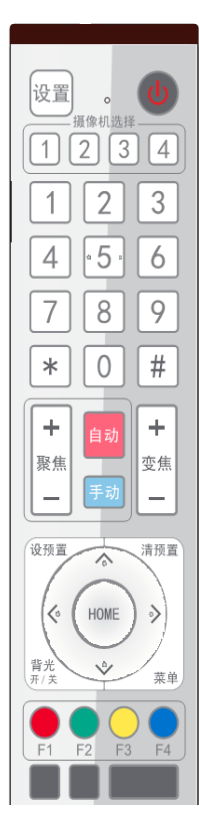

1、本说明书所说按键方式,是指对摇控器上的按键按下和放松两个动作。如"按【HOME】键"是指将 【HOME】键按下再放松的动作,如果需要长时间按键说明书上会特别说明。

2、本说明书所述需要操作组合键时,是指按说明书的顺序来操作。如"按【\*】+【#】+【F1】键"是 指先按【\*】键,再按【#】,最后按【F1】键。

#### 1) 设备选择

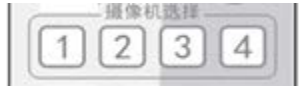

2) 云台控制

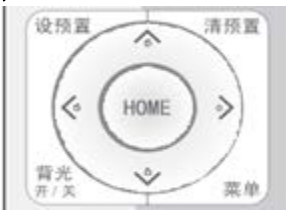

#### 3)预置位设置、取消、调用

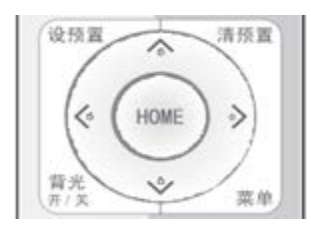

#### 4) 变焦控制

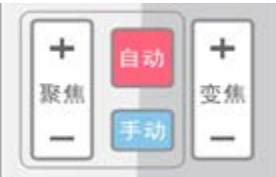

#### 5) 聚焦控制

| +  | 自动 | +  |
|----|----|----|
| 聚焦 |    | 变焦 |
| _  | 手动 | -  |

#### 6) 设备无线遥控地址设置

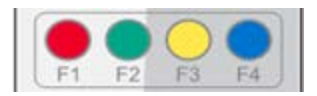

选择所要控制设备的地址号

向上转动:按【▲】键 向下转动:按【▼】键 向左转动:按【◀】键 向右转动:按【▶】键 中间位置:按【HOME】键 长按上下左右转动按键,就会由慢到快持续转动,直到 行程终点位置;中途放开即停止转动。

1、保存预置位:先按【设预置】,然后按数字键0~
 9之中的一个,则预设一个对应于数字键的预置位。
 注:通过遥控器最多共可设置10个预置位。
 2、调用预置位:直接按数字键0~9即可调用已经保存的预置位。
 注:如果该数字键没有预置,则无效。
 3、清除预置位:先按【清预置】,然后按数字键0~
 9之中的一个,则取消相应的预置位。
 注:连续按【#】键三次,取消所有预置位。

- 1、镜头拉近:按【变焦+】键
- 2、镜头拉远:按【变焦-】键

3、这两个按键长按,就会持续拉近/拉远;中途放开即 停止。

 1、聚焦拉近:按【聚焦+】键(仅在手动聚焦模式下 有效)
 2、聚焦拉远:按【聚焦-】键(仅在手动聚焦模式下 有效)
 3、这两个按键长按,就会持续拉近/拉远,中途放开即 停止。
 自动聚焦:支持

【\*】+【#】+【F1】: 设置1号地址 【\*】+【#】+【F2】: 设置2号地址 【\*】+【#】+【F3】: 设置3号地址 【\*】+【#】+【F4】: 设置4号地址

## 3.2、菜单设置

### 3.2.1、主菜单

在 mjpg、H264 或 H265 压缩编码格式输出下按【MENU】键,屏幕上显示菜单内容,用滚动箭头指向选定项。

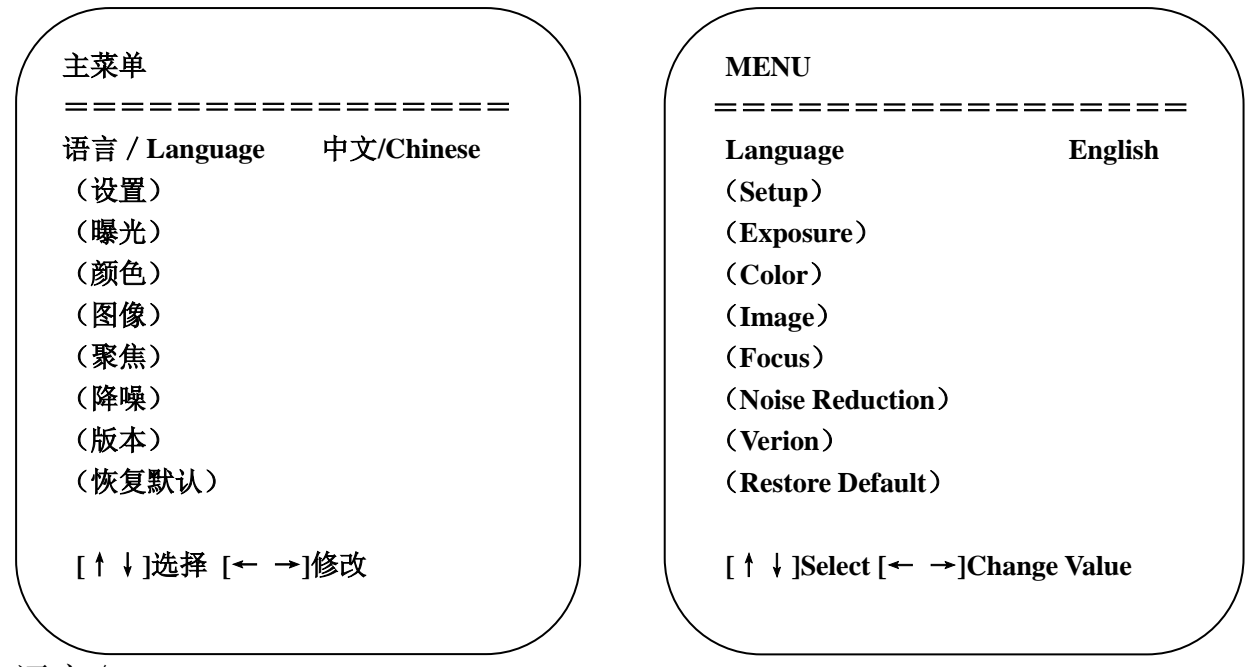

1) 语言/Language

在主菜单移动指针到(语言),按【←→】键修改语言

2) 设置

在主菜单移动指针到(设置),按【HOME】键进入曝光页面,如下图所示。

| 设置                                   |                  | Setup                                  |                            |
|--------------------------------------|------------------|----------------------------------------|----------------------------|
| ==================================== | =====<br>默认<br>关 | ====================================== | ======<br>Default<br>Close |
| [↑↓]选择 [← →]修改                       |                  | [↑↓]Select [← →                        | ]Change Value              |
| 风格:可设置默认/会议/明晰/亮丽                    | 前/柔和             |                                        |                            |

双码流:可设置开/关

智能变倍:可设置智能变倍开/关,灵敏度0~7

3) 曝光

在主菜单单移动光标到(曝光),按【HOME】键进入曝光页面,如下图所示。

| ~<br>曝光     |        | EXPOSURE                     |                |
|-------------|--------|------------------------------|----------------|
| ========    | ====== | =========                    | ======         |
| 曝光模式        | 自动     | Mode                         | Auto           |
| 曝光补偿        | 关      | EV                           | OFF            |
| 背光          | 关      | BLC                          | OFF            |
| 闪烁          | 50Hz   | Flicker                      | 50Hz           |
| 增益限制        | 3      | G.Limit                      | 3              |
| 动态范围        | 2      | DRC                          | 2              |
| [↑↓]选择 [← → | 修改     | [↑↓]Select [ <del>&lt;</del> | →]Change Value |
|             | )      |                              |                |

**曝光模式:**可设置项:自动、手动、快门优先、亮度优先

曝光补偿:可设置项:开/关(仅在自动模式下有效)

补偿等级: 可设置项: -7~7 (仅在自动模式下"曝光补偿"打开有效)

**背光:**可设置项:开/关(仅在自动模式下有效)

抗闪烁:可设置项:关闭、50Hz、60Hz(仅在自动、光圈优先、亮度优先模式下有效)

增益限制:可设置项:0~15(仅在自动、光圈优先、亮度优先模式下有效)

动态范围:可设置项:1~8,关闭

**快门优先:**可设置项: 1/25、1/30、1/50、1/60、1/90、1/100、1/120、1/180、1/250、1/350、1/500、1/1000、1/2000、1/3000、1/4000、1/6000、1/10000(仅在手动、快门优先模式下有效)

动态范围:可设置项:1~8,关闭

亮度: 可设置项: 0~23 (仅在亮度优先模式下有效)

增益限制: 可设置项: 0~15 (仅在自动、光圈优先、亮度优先模式下有效)

4) 颜色

在主菜单移动光标到(颜色),按【HOME】键进入颜色页面,如下图所示。

| / 颜色           |      |
|----------------|------|
|                |      |
| 白平衡模式          | 自动   |
| 红微调            | 0    |
| 蓝微调            | 0    |
| 饱和度            | 100% |
| 色度             | 7    |
| 白平衡灵敏度         | 高    |
|                |      |
| [↑↓]选择 [← →]修改 |      |
|                |      |
| $\mathbf{i}$   |      |

**白平衡模式:**可设置项:自动、手动、一键白平衡、 指定色温

**红微调:**可设置项: -10~10(仅在自动模式下有效) **红增益:**可设置项: 0~255(仅在手动模式下有效) **白平衡灵敏度:**可设置项: 高、中、低(仅在自动 模式下有效)

| WB Mode            | Auto         |
|--------------------|--------------|
| RG Tuning          | 0            |
| BG Tuning          | 0            |
| Saturation         | 100%         |
| Hue                | 7            |
| AWB Sensitivity    | High         |
| [↑ ] ]Select [← →] | Change Value |

**饱和度:**可设置项: 60%、70%、80%、90%、100%、110%、120%、130%、140%、150%、160%、170%、180%、190%、200%

**蓝微调:**可设置项:-10~10(仅在自动模式下有效) **蓝增益:**可设置项:0~255(仅在手动模式下有效)

**色度:**可设置项: 0~14

5) 图像

在主菜单移动光标到(图像),按【HOME】键进入图像页面,如下图所示。

| 图像                                     |                                         | IMAGE                |              |
|----------------------------------------|-----------------------------------------|----------------------|--------------|
| ====================================== | =====                                   | Brightnoss           | ======       |
| 对比度                                    | 7                                       | Contrast             | 7            |
| 锐度                                     | 4                                       | Sharpness            | 4            |
| 水平翻转                                   | 关                                       | Flip-H               | OFF          |
| 垂直翻转                                   | 关                                       | Flip-V               | OFF          |
| 黑白模式                                   | 彩色                                      | B&W-Mode             | Color        |
| 伽玛曲线                                   | 默认                                      | Gamma                | Default      |
| 动态对比度                                  | 关闭                                      | DCI                  | Close        |
| 超低照度                                   | 关闭                                      | Low-Light Mode       | Close        |
| [↑↓]选择 [← →]修                          | (2) (2) (2) (2) (2) (2) (2) (2) (2) (2) | [ ↑ ↓ ]Select [← →]( | Change Value |
|                                        |                                         |                      |              |

**亮度:**可设置项: 0~14

**对比度:**可设置项: 0~14

**锐度:**可设置项: 0~15

**水平翻转:**可设置项:开/关 **垂直翻转:**可设置项:开/关 **黑白模式**:可设置项:彩色、黑白 **伽玛曲线**:可设置项:默认、0.45、0.50、0.55、0.63 **DCI:**动态对比度,可设置项关闭、1~8

6) 聚焦

在主菜单移动指针到(聚焦),按【HOME】键进入聚焦页面,如下图所示。

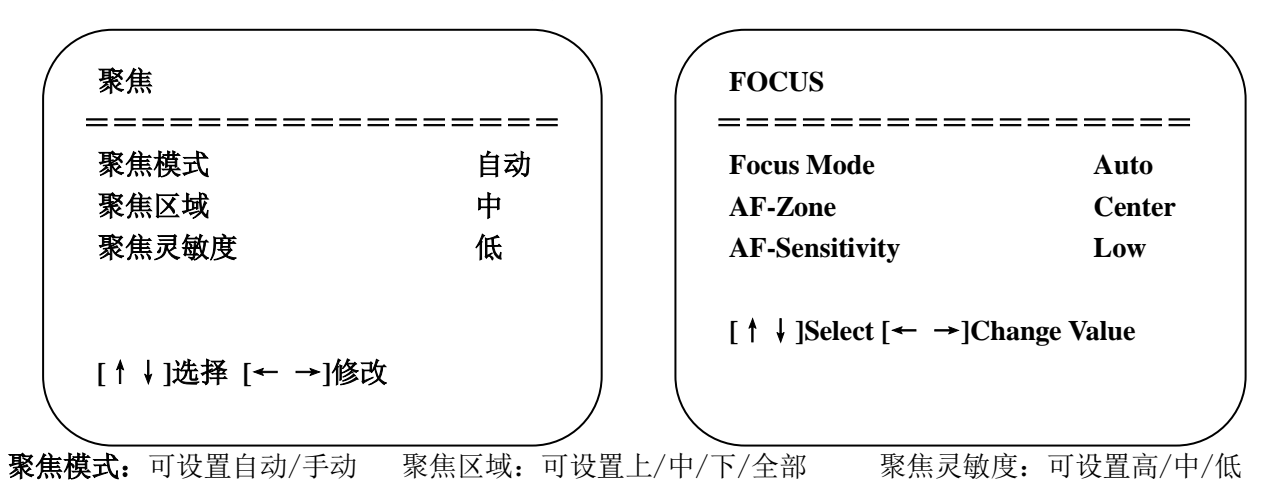

7) 降噪

在主菜单移动指针到(降噪),按【HOME】键进入降噪页面,如下图所示。

| 降噪                                    |    | NOISE REDUCTION                        |                              |  |
|---------------------------------------|----|----------------------------------------|------------------------------|--|
| ===================================== | 2  | ====================================== | 2                            |  |
| 3D 降噪                                 | 5  | NR-3D                                  | 5                            |  |
| 动态坏点                                  | 关闭 | Dynamic Hot Pixel                      | OFF                          |  |
| [↑↓]选择 [← →]修改                        |    | [↑↓]Select [← →]Cha                    | [↑↓]Select [← →]Change Value |  |

**2D 降噪:**可设置项:自动、关闭、1~ **3D 降噪:**可设置项:关闭、1~8 **动态坏点:**可设置项:关闭、1~ 7 5

8) 版本

在主菜单移动指针到(版本)

| 版本                                            | VERSION                                                |
|-----------------------------------------------|--------------------------------------------------------|
| 相机版本 1.0.2 2019-11-28<br>聚焦版本 1.0.6 2018-8-21 | Cam Version1.0.22019-11-28AFocus Version1.0.62018-8-21 |
| [↑↓]选择 [← →]修改                                | [↑↓]Select [← →]Change Value                           |

9) 恢复默认

在主菜单移动指针到(复位),按【HOME】键进入复位页面,如下图所示。

| 恢复出厂默认值        | RESTORE DEFAULT              |
|----------------|------------------------------|
| <br>恢复出厂默认?  否 | Restore Default? NO          |
| [↑↓]选择 [← →]修改 | [↑↓]Select [← →]Change Value |
|                |                              |

恢复出厂默认:可设置项:是/否;(颜色风格和视频格式不可以恢复出厂默认)

注意:如果之前用的遥控器地址不是 1,而是 2、3、4 中某一个; 恢复全部参数或系统参数后,遥控器对应的设备地址恢复为 1。 此时,需将遥控器地址改回为 1,即按设备选择【1】键后控制正常。

## 4、维护及故障处理

## 4.1、产品维护

- 1) 如果设备不是长期使用,不用时请断开电源。
- 2) 清除设备外壳上的灰尘时,请用柔软的布料或棉纸,避免划伤。
- 3)清洗设备镜头时,请使用干的软布擦拭,如污垢严重时,请使用中性清洁剂轻轻擦拭。不要用强烈的或 带有腐蚀性的清洁剂,以免镜头划伤,影响图像效果。

## 4.2、故障处理

#### 1) 视频输出无图

- 解决方法: a、检查设备 USB 线是否接好, 电源指示灯是否亮着
  - b、断电重启设备是否正常自检
  - c、重启电脑检查是否正常
  - d、检查视频输出连接线是否正常
  - f、检查设备是否正常识别,设备管理器中显示无法正常识别时卸载设备,重新加载
- 2)图像时有时无
  - 解决方法: a、检查 USB 连接线是否正常
    - b、检查设备 USB 线是否接好
- 3) 遥控器不能控
  - 解决方法: a、无线遥控器于摄像机重新进行对码
    - b、遥控器地址设为1是否可控(如果设备恢复出厂默认值,遥控器地址也恢复为1)
    - c、检查遥控器电池是否装好或者电量不足
    - d、检查设备工作模式是否为正常工作模式
    - f、查看菜单是否未退出,菜单只在mjpg、H264、H265压缩编码格式下显示;

## 7、版权声明

本手册的所有内容,其著作权归属本公司所有,未经本公司许可,不得任意地仿制、拷贝、眷抄或转译。本手册没有任何形式的担保、立场表达或者其他暗示。本手册所提到的产品规格及信息仅供参考,内容亦会随时更新,恕不另行通知。

版权所有,不得翻印。